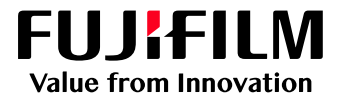

# How To Install a Printer Driver on Windows

GX Print Server for PrimeLink™

Version 1.0

FUJIFILM Business Innovation Corp.

#### Overview

This exercise will demonstrate the process of downloading, installing and printing using a GX Print Server "PDF Printer Driver" on a Microsoft Windows 10/7 PC.

## Objective

- Download the PDF Printer Driver from Web Manager ٠
- Install the printer driver on Windows 10/7 Print from an application •
- •

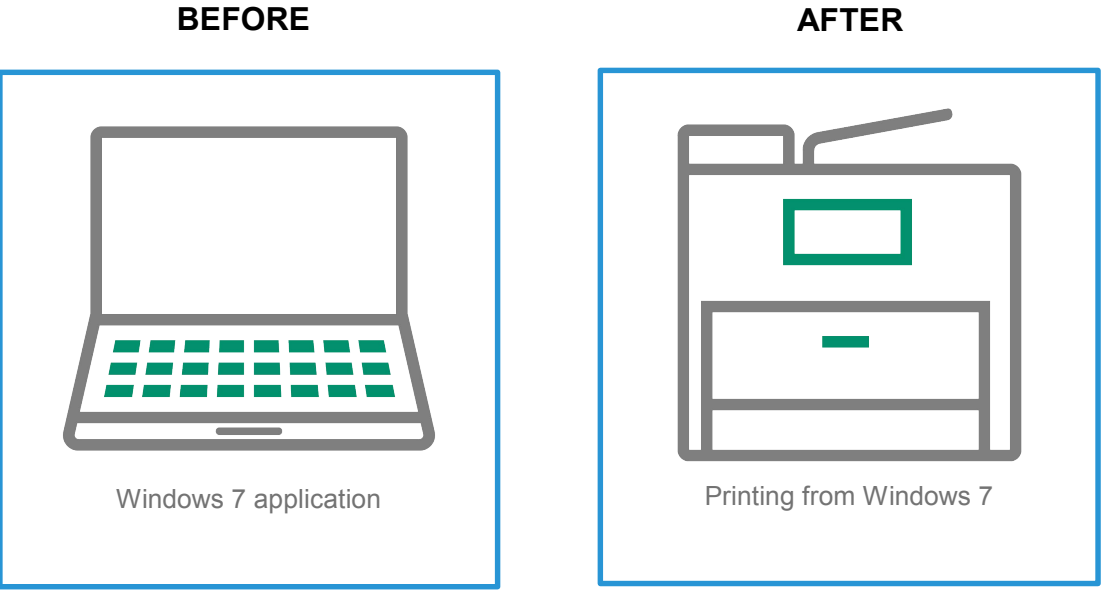

## Download and Install Printer Driver

This demonstration requires the IP Address of the GX Print Server. To learn how to find the IP address of the GX Print Server please refer to: The GX Print Server User Guide accessed by the "Help menu" on the Print Station – "Chapter 4 System Settings".

- 1. Access the GX Print Server webpage by entering the IP address on the web browser address bar from the client computer.
- 2. Select [Download] and [Windows].

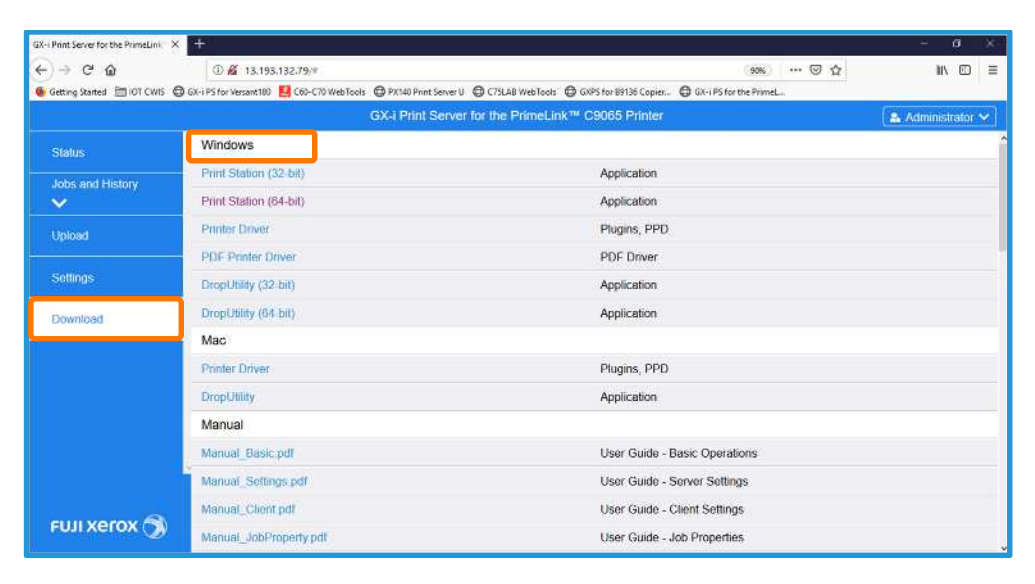

3. Click the link [PDF Printer Driver] to download the printer driver to the local Windows PC.

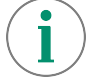

For the PostScript printer driver, please click the link [Printer Driver].

- 4. Double-click the downloaded file,(PSDriver\_GX2\_PPD.exe) and unzip the file to a location of your choice.
- 5. Double-click the [Setup.exe] file.

| me            | Date modified     | Туре        | Size     |
|---------------|-------------------|-------------|----------|
| dotnet        | 2/8/2019 4:08 PM  | File folder |          |
| printerdriver | 2/8/2019 4:15 PM  | File folder |          |
| readme        | 2/8/2019 4:08 PM  | File folder |          |
| tools         | 2/8/2019 4:14 PM  | File folder |          |
| FXCI          | 6/25/2018 1:11 PM | BMP File    | 134 KB   |
| setup.cfg     | 8/24/2018 3:14 PM | CFG File    | 36 KB    |
| Setup         | 12/7/2018 4:51 PM | Application | 2,037 KB |

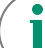

Please note: Either the "Microsoft .NET Framework 4 Client Profile", or the "Microsoft .NET Framework 4" is needed to install the Printer Driver. If they are not installed, the ".NET Framework" will be automatically installed.

#### 6. Select [Yes].

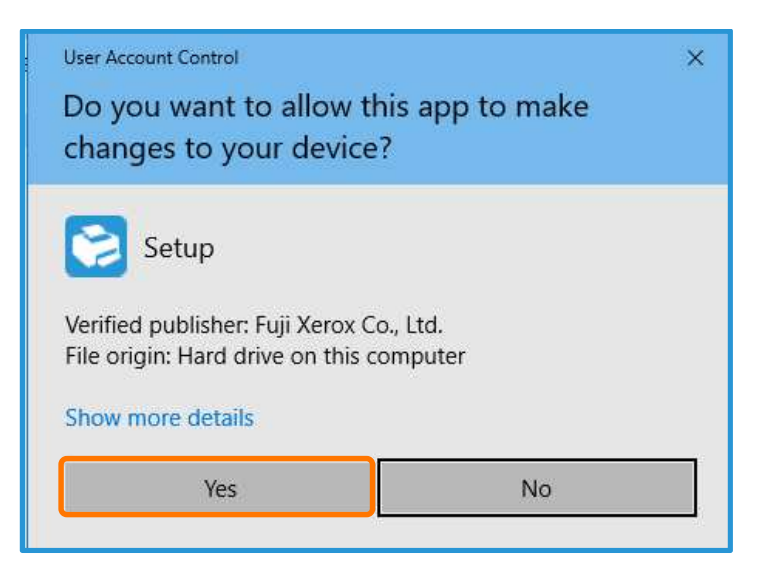

- 7. Configure the following settings:
  - a. Enter the IP address of Print Server in [Hostname or IP address].
  - b. You may enter the port name in [Port name] or leave it as the default IP.

#### 8. Click [OK] to apply the changes.

| Add Printer for FX PrimeLink GX24 PS EN | Ver.1.04                             | -       |       | × |
|-----------------------------------------|--------------------------------------|---------|-------|---|
|                                         |                                      | FUJI Xe | rox   | • |
| Printer                                 |                                      |         |       |   |
| Printer Name                            | FX PrimeLink GX24 PS EN              |         |       |   |
|                                         | Set as Default Printer               |         |       |   |
| Printer Port                            |                                      |         |       |   |
| Create a New Port                       |                                      |         |       |   |
| Host Name or IP Address                 |                                      |         |       |   |
| Select Queue Name                       | lpr_print                            |         |       | ~ |
| Port Name                               |                                      |         |       |   |
| O Use an Existing Port                  | 13.193.132.84 (Standard TCP/IP Port) |         |       |   |
| Printer Sharing                         |                                      |         |       |   |
| O not share this printer.               |                                      |         |       |   |
| O Share this printer so that others or  | your network can find and use it.    |         |       |   |
|                                         | ОК                                   | C       | ancel |   |

9. When the following dialog box appears, click [Install].

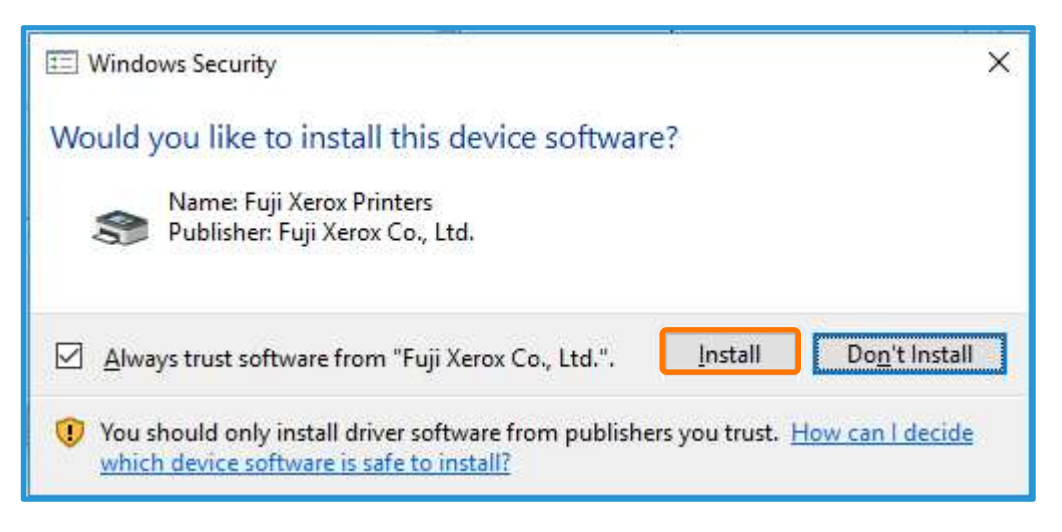

10. Click [OK].

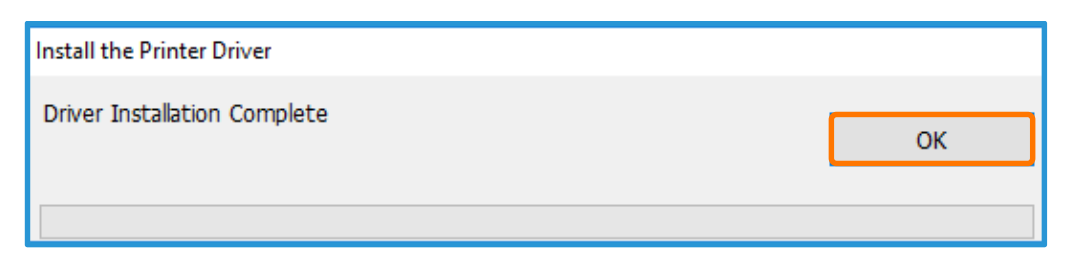

Congratulations, you have now completed the installation process of a GX Print Server Printer Driver.

Please continue to the next steps in this exercise. We will test the success of the install, by choosing a file and an application to print from.

### Print from the Windows Client

1. Select [File] >> [Print] from the application.

1

Please note, in the next step we will use the example of printing to a GX Print Server for PrimeLink<sup>™</sup>. If you are following this installation for another device the printer that you installed in the previous steps will be different.

2. Select the FX PrimeLink GX24 PS EN from [Printer], and click [Properties].

| Auditor: DV Millionity (2009-12-14                                                                                  | Properties       | Advanced Hdp O                                                                |
|----------------------------------------------------------------------------------------------------|------------------|-------------------------------------------------------------------------------|
| <u>Copies 1 (\$</u>                                                                                                 | Print in graysca | ale (black and white)                                                         |
| Pages to Print<br>@ All<br>O Cyrrent page<br>O Rower                                                                |                  | Coggments & Forms<br>Document and Markups &                                   |
| More Options                                                                                                    |                  | Scale: 54%<br>8.5 x 11 inches                                                 |
| Size Poster Multiple                                                                                                | Booklet          |                                                                               |
| □ Et<br>○ Actual size<br>§ Shinik oversized pages<br>○ Custom Scale 100 %<br>□ Choose paper source by PDF page size |                  | How Its Acapt) Adjuid<br>lower Techt (new Neight<br>schne Gwen th<br>Analysis |
| □ Print on goth sides of paper<br>Orientation:<br>® Auto opcitest/landscape<br>○ Dentriat<br>○ Landscape            |                  |                                                                               |
|                                                                                                    |                  | ।<br>।                                                                        |

3. If required, set up job properties, click [Job Properties].

|     | Favorites(3):                                   |     |                     |                                                           |                                        |  |
|-----|-------------------------------------------------|-----|---------------------|-----------------------------------------------------------|----------------------------------------|--|
|     | A Standard                                      | 1   | Save                | Deista                                                    | Import/Export                          |  |
|     | Job Name : Auto Acquistion<br>Original Size(S): |     |                     | Original Orientation<br>C Rotate to Lar<br>Portrat Origin | idscape<br>al                          |  |
| ° a | Output Dance Staffile                           |     | C Landscape Orignal |                                                           |                                        |  |
|     | Same as Document Size                           |     |                     | Copies(C):                                                |                                        |  |
|     | Scaling(U):                                     | 140 |                     | Reverse Order (N                                          | -1): Collated(Q):                      |  |
|     | Print in Center of Paper(K):                    |     |                     | Multiple-Up(N):                                           |                                        |  |
|     | 2 Sided Printing(R):                            |     |                     | Print Border Curr                                         | n Multiple-Un (W):                     |  |
|     | No                                              |     |                     | Paper Trav(F):                                            | ************************************** |  |
|     | Color Mode(M):                                  |     |                     | Auto Select                                               |                                        |  |
|     | Yeat Color                                      | ~   |                     |                                                           | Auto Tray Paper Settings               |  |
|     |                                                 |     | 3                   | Output Destination(C                                      | i)n                                    |  |
|     |                                                 |     |                     | Auto Select                                               |                                        |  |
|     |                                                 |     | 1                   | Offset Stacking(L):                                       |                                        |  |
|     |                                                 |     |                     | No                                                        |                                        |  |
|     |                                                 |     |                     | Job Droperties                                            | Restore Defaulte                       |  |
|     |                                                 |     |                     | Job Propercies                                            | Kestore Derauks                        |  |

4. Make the necessary selections and click [OK].

5. Click [Print] in the [Print] dialog box.

The jobs are sent to GX Print Server.

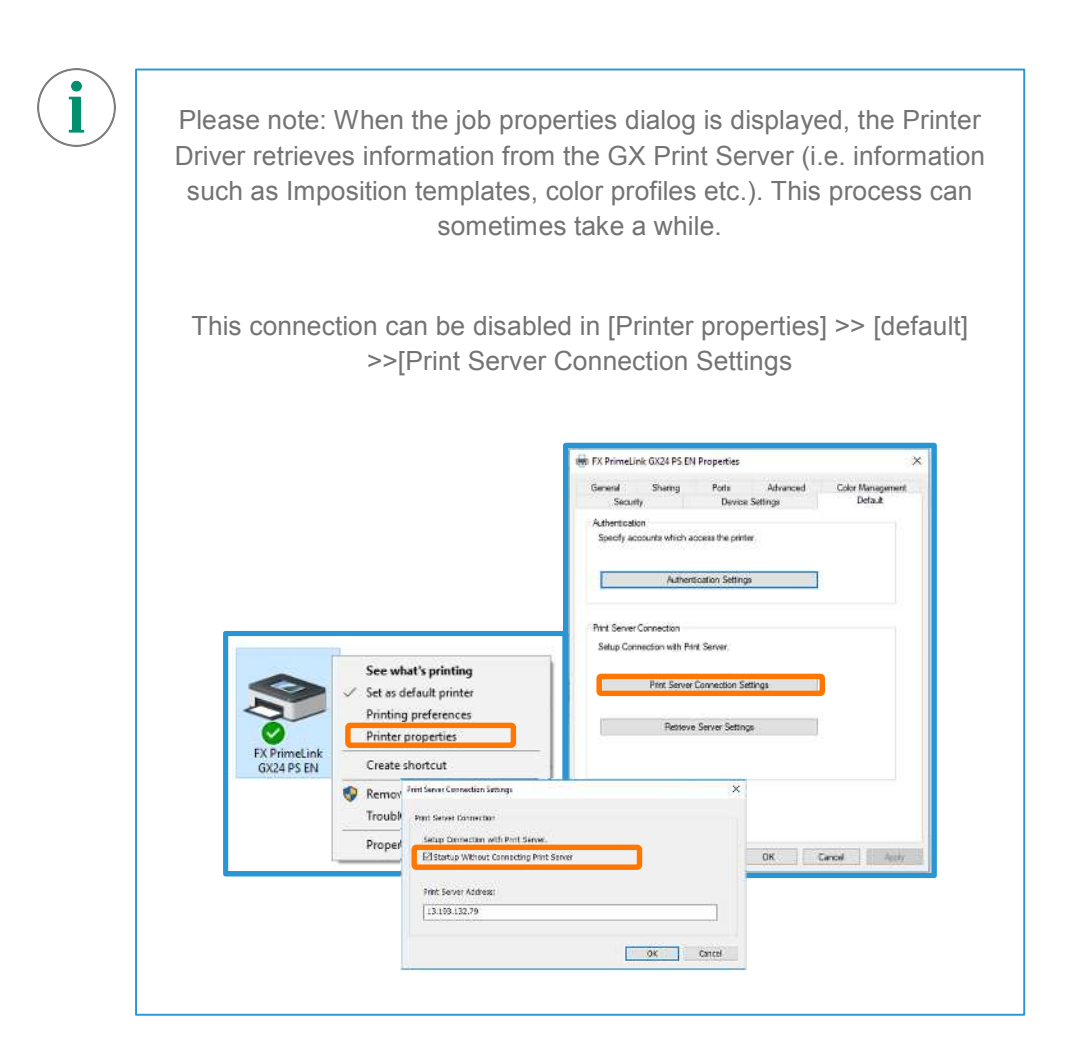

Congratulations you have now completed this exercise.